NAPOMENA:

1. Potrebno je instalirati Google Chrome preglednik, ukoliko već nemate instalirani možete ga skinuti na sljedećem linku:

<u>https://www.google.com/chrome/?brand=CHBD&gclid=Cj0KCQjwpLfzBRCRARIsAHuj6qW3kp\_b</u> <u>FuYF6R5a03XkttrlNuTVOChBctBPAChAuZxsfGsCiGR86RoaAttUEALw\_wcB&gclsrc=aw.ds</u>

2. Nakon što skinete te instalirati preglednik, prijavite se sa svojim AAI Identitetom na google mail, prijavu vršite na gmail.unin.hr

|                                                                                                    | @EduHr       |
|----------------------------------------------------------------------------------------------------|--------------|
| Korisnička oznaka                                                                                       |              |
| Zanarka                                                                                                 |              |
| Zарогка                                                                                                 |              |
| Prijavi se                                                                                              | <u>Pomoć</u> |
| Autentikacijska i autorizacijska infrastruktura znanosti i<br>visokog obrazovanja u Republici Hrvatskoj |              |

- 3. Profesori će Vam putem maila/merlina dostaviti link na kojem će se održavati nastava. Način kojim pristupate online predavanju je:
  - a. Kliknite na link koji Vam je poslao profesor.
  - b. Isključite mikrofon i kameru
  - c. Pritisnite PRIDRUŽI SE

PRIMJER LINKA : https://meet.google.com/fuc-frys-znd (ovaj link služi samo kao primjer - ne klikati)

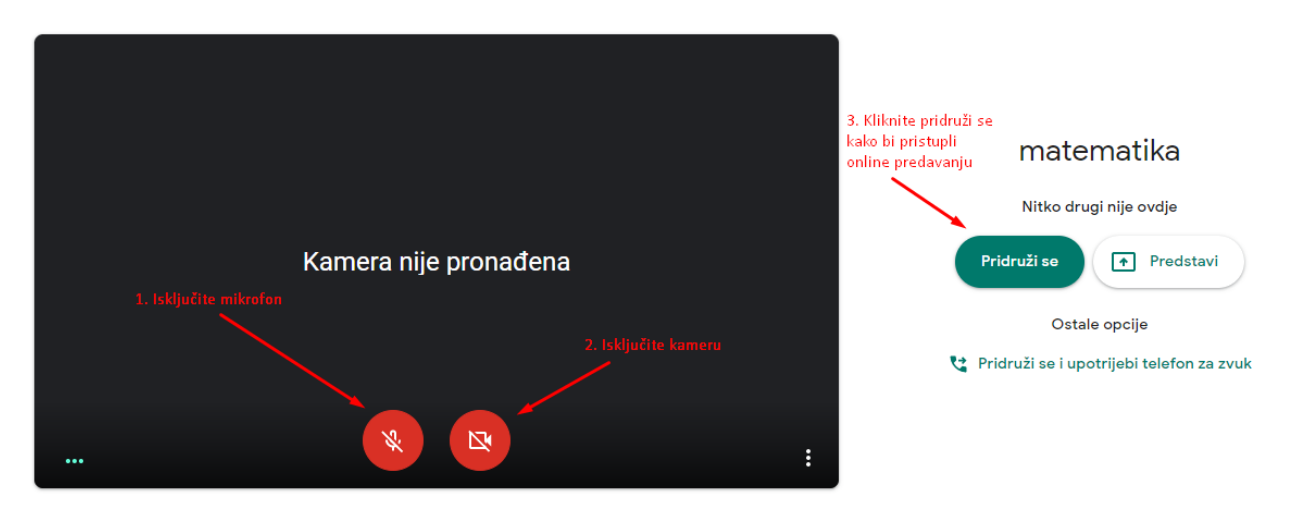

- 4. Pristupiti također možete putem mobitela, postupak je isti. Kliknite na link koji Vam dostavi profesor, isključite mikrofon i kameru, te pritisnite pridruži se. (PREPORUČA se korištenje računala/tableta radi lakšeg pračenja).
- 5. Ukoliko ne možete pristupiti predavanju, kontaktirajte profesora putem mail-a.

Vrlo je bitno da isključite kamere i mikrofone kako nebi došlo do buke i odzvanjanja mikrofona dok profesor predaje. Profesor Vas isto tako može udaljiti sa predavanja ako ometate nastavu.